中国石油大学(北京)

# 优选人才计划-入学考试申请指导

1. 注册并登录申请系统(<u>https://cie-registration.cup.edu.cn</u>)

(1) 点击"在线申请",进入登录页面。

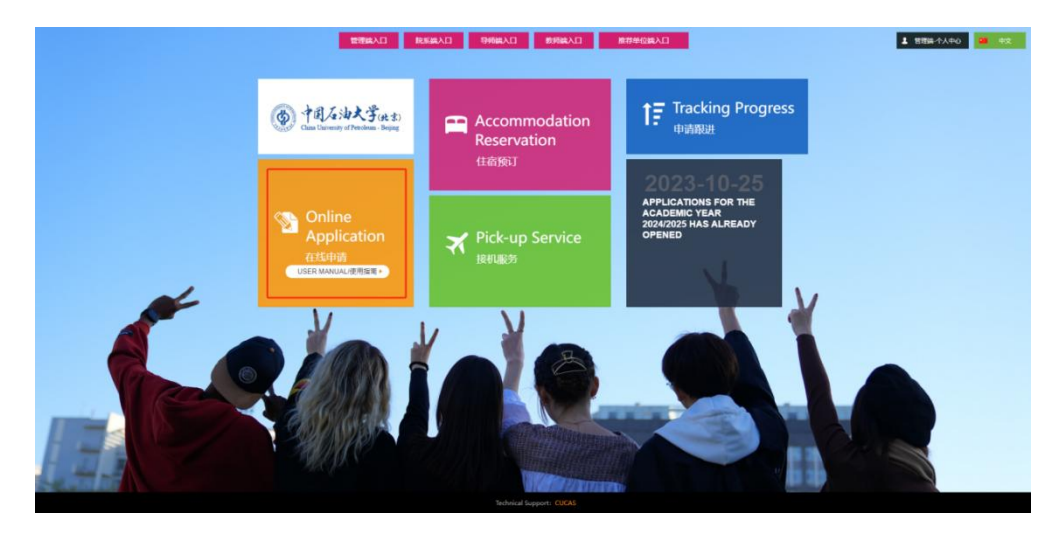

(2) 点击"Sign up here"或"Register",进入注册页面,输入邮箱,选择国籍,等待收到邮件后,点击"ACTIVE"激活账号。

| () 中国人法大学(H 3<br>Ciant University of Petroleum - Beijin                                                                                                    | Log In Register                                                                                                    |
|----------------------------------------------------------------------------------------------------|----------------------------------------------------------------------------------------------------|
|                                                                                                    | Log In         Petersord         Peresord         Wetricution Code         Wetricution Code         Miclear Charge Anordre One         Society Charge Anordre One         Proper Pasteriorde         Log In         Not accourter Tagnue here         Mathematical Code         Mathematical Code         Destination         Log In         Not accourter Tagnue here         Mathematical Code         Mathematical Code         Not accourter Tagnue here         Mathematical Code         Mathematical Code         M |
| Dear Candidate,<br>Thank you for registering on CUP official website. We will<br>best service during your application activation period.                                                        | provide you the                                                                                                    |
| Just two simple steps:<br>Click the button below to activate your account<br>ACTIVE<br>Link does not work?Copy the following links and paste<br>http://cie-registration.cup.edu.cn/en/student/r | it to your browser:<br>eaister/do_success?                                                                                                    |
| ACTIVE<br>Link does not work?Copy the following links and paste<br>http://cie-registration.cup.edu.cn/en/student/r<br>code=MjY4NWxYVWF3ZFBJZkFZM2xoNmx2a2tH                                     | it to your browser:<br><u>egister/do_success?</u><br>TEVSSWorbTdQRWhmUnZOV05EazhJakhUNEtQSFFaMi80T1JTTHozNExCNkdLSHdudU9pZw==                                                                                                    |

(3) 回到登陆页面,输入邮箱,密码,点击"Log In"登录系统。

中国石油大学(北京)

#### 2.开始申请

(1) 进入系统,点击"申请","开始申请"。

| 測試AB卷<br>奧地利<br>男性                                                                                             | 消息提示<br>🛛 站內信                     |                |          | 23              |  |
|----------------------------------------------------------------------------------------------------|-----------------------------------|----------------|----------|-----------------|--|
| 学历:                                                                                                    | 快速链接<br><b>正</b><br><sub>申请</sub> | 接送服务           | 住宿       | \$<br><u>\$</u> |  |
|                                                                                                    | 在线考试                              | 注册报到           |          |                 |  |
| 我的申请                                                                                                    |                                   |                |          | 开始申请            |  |
| 所有 未完成 結束<br>申请编号 • • •                                                                                        | ·业务协                              | ◆ 学院名称<br>开始申请 | <b>◆</b> | <b>◆</b>        |  |
| 2024 年中国石油大学(北京)招生简章、申请流程<br>https://www.cup.edu.cn/overseas/cn/zsxx/cyxz/5154430459b24d23a02eca611895a493.htm |                                   |                |          |                 |  |

(2)选择学历及专业。选择"本科生"学历,对于想申请的专业,点击"在线申请"。

中国石油大学(北京)

## 选择专业

| 搜索条件 |           |         |
|------|-----------|---------|
|      | 选择学历: 本科生 | v       |
|      | 授课语言: 请选择 | •       |
|      |           | 活動換変変件つ |

#### 搜索结果

以上栏目为协助学生选择专业,如果搜索不到你需要的专业,请保留空白,从全部专业列表自行选择

#### 25 🖌 条每页

| 专业名                | 开学日期 🕈     | 申请开始时间 💠   | 申请截止时间 🗘   | 学制 🗘 | 授课语言 🕈 | 学费 🕈        | 操作   |
|--------------------|------------|------------|------------|------|--------|-------------|------|
| <b>金融学</b><br>本科生  | 2024-09-01 | 2023-10-25 | 2024-06-15 | 4年   | 汉语(中文) | RMB 25000 年 | 在线申请 |
| 过程装备与控制工程<br>本科生   | 2024-09-01 | 2023-10-25 | 2024-06-15 | 4年   | 汉语(中文) | RMB 25000 年 | 在线申请 |
| 资源勘查工程<br>本科生      | 2024-09-01 | 2023-10-25 | 2024-06-15 | 4年   | 汉语(中文) | RMB 25000 年 | 在线申请 |
| <b>财务管理</b><br>本科生 | 2024-09-01 | 2023-10-25 | 2024-06-15 | 4年   | 汉语(中文) | RMB 25000 年 | 在线申请 |
| 计算机科学与技术<br>本科生    | 2024-09-01 | 2023-10-25 | 2024-06-15 | 4年   | 英语     | RMB 25000 年 | 在线申请 |

## (3) 点击"开始申请"。

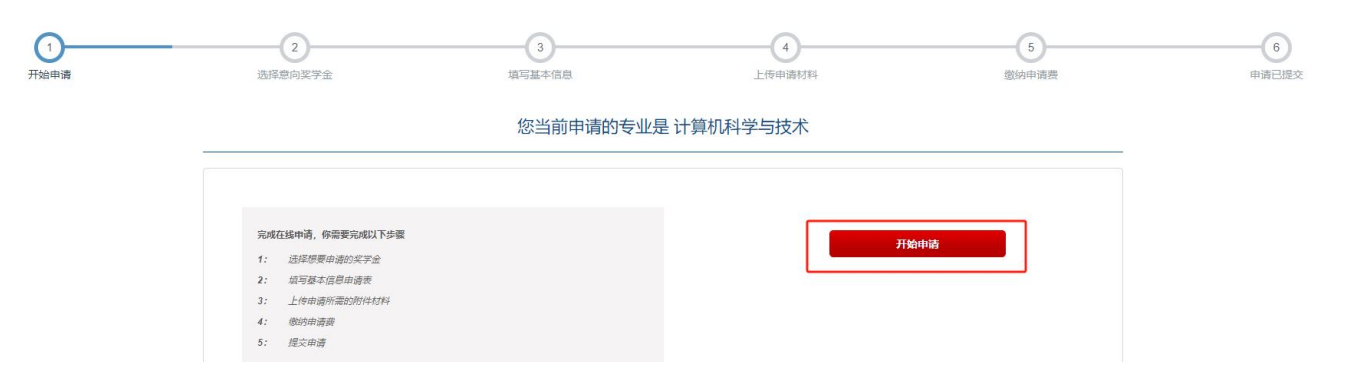

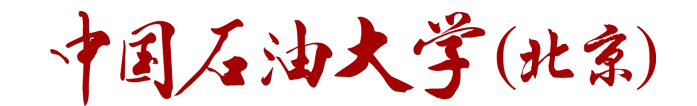

### 3.选择奖学金

(1) 选择"优选人才计划-入学考试"。点击"下一步"。

您当前申请的专业是 计算机科学与技术

| 请选择要<br>国别奖:      | 青的奖学金:                                 |
|-------------------|----------------------------------------|
| 〇 中国政             | 奖学金-国别奖项目 奖学金详情                        |
| 其他奖学              |                                        |
| 🗌 "北京市            | 国学生奖学会"一等奖 奖 <b>学会洋情</b>               |
| 🗌 中国政             | 学会 丝绸之路 奖学会详情                          |
| - 中国石             | 学奖学会一等 奖学会详情                           |
| □ 中国石             | 学奖学会二磅 奖学会详情                           |
| □ 中国石             | 学奖学会三磅 奖学会详情                           |
| □ "北京市            | 留等生奖学会"二碼奖"奖学会详情                       |
| ☑ 优选人:            | 想-入学者试                                 |
| 自费:               |                                        |
| 白豊                |                                        |
|                   |                                        |
|                   |                                        |
|                   |                                        |
|                   |                                        |
| 奖学金申              |                                        |
| 如朱皮有物             | 选中的关于五定台接受确则到其他关于五(                    |
| う <u>た</u><br>〇 否 |                                        |
|                   | 下————————————————————————————————————— |
|                   |                                        |

# 点击"确定",继续申请。

| 请选择要申请的奖学金:<br>国别奖:                                                                                    |                                                      |  |
|----------------------------------------------------------------------------------------------------|------------------------------------------------------|--|
| <ul> <li>中国政府奖字金-国別奖项目 奖字金详備</li> <li>其他奖字金:</li> <li>「北京市外国留字生奖字金"一等奖 奖字金详情</li> </ul>                | 提示                                                   |  |
| <ul> <li>□ 中国政府奖学会 登場之路 奖学会 奖学会详備</li> <li>□ 中国石油大学奖学会一等 奖学会详情</li> <li>□ 中国石油大学奖学会二等 奖学会详情</li> </ul> | 奖学金或自费一经选择确认后不可修改,如需修改请删除<br>本条申请后重新发起申请,请确认无误后点击确定! |  |
| <ul> <li>□ 中国石油大学奖学会三等 奖学会详備</li> <li>□ "北京市外国留学生奖学会二等奖 奖学会详備</li> <li>☑ 优选人才计划-入学考试</li> </ul>        | 取消 确定                                                |  |
|                                                                                                    |                                                      |  |
| 物件本由建立图。                                                                                               |                                                      |  |
| <ul> <li>★子业中病 与愿:</li> <li>如果没有获得选中的奖学会是否接受调剂到其他奖学会?</li> <li>● 量</li> <li>○ 否</li> </ul>             |                                                      |  |
|                                                                                                    |                                                      |  |

中国石油大学(北京)

4.填写个人信息

按要求填写个人信息,其中带红色\*的是必填项。

您当前申请的专业是 计算机科学与技术

| *护照姓      | ZHANG                                                                           | 2)                                                                                                    | おかかな                                                                                                    | and the second second |                                                                                                    |                                                                                                    |
|-----------|---------------------------------------------------------------------------------|----------------------------------------------------------------------------------------------------|----------------------------------------------------------------------------------------------------|----------------------------------------------------------------------------------------------------|----------------------------------------------------------------------------------------------------|----------------------------------------------------------------------------------------------------|
| *护照号码     |                                                                                 |                                                                                                    | 扩照有                                                                                                    | TEST                                                                                                    |                                                                                                    |                                                                                                    |
|           | 1111111                                                                         |                                                                                                    | *护照到期日期                                                                                                    | 2022-06-14                                                                                                    |                                                                                                    |                                                                                                    |
| *护照类型     | 普通护照 🔹                                                                          |                                                                                                    |                                                                                                    |                                                                                                    |                                                                                                    |                                                                                                    |
| 中文姓名      | 测试AB卷                                                                           |                                                                                                    | *性别                                                                                                    | 男性                                                                                                    |                                                                                                    | Ŧ                                                                                                    |
| *婚姻状况     | 初婚                                                                              | ٣                                                                                                    | *国籍                                                                                                    | 奥地利                                                                                                    |                                                                                                    | *                                                                                                    |
| *出生日期     | 2022-06-08                                                                      | 年龄: 1                                                                                                    | *出生国家                                                                                                    | 斐济                                                                                                    |                                                                                                    | ٣                                                                                                    |
| *出生地点     | China                                                                           |                                                                                                    | *母语                                                                                                    | 阿法尔语                                                                                                    |                                                                                                    | *                                                                                                    |
| *最高学历     | 高中                                                                              | *                                                                                                    | *宗教信仰                                                                                                    | 基督教                                                                                                    | ×                                                                                                    |                                                                                                    |
| 最高学历在校时间  | 开始                                                                              |                                                                                                    | *职业                                                                                                    | 退休                                                                                                    | •                                                                                                    |                                                                                                    |
| *最高学历对应的成 | 90                                                                              |                                                                                                    | 最高学历对应的绩点                                                                                                    | 最高学历对应的绩点                                                                                                    |                                                                                                    |                                                                                                    |
| 绩         | 示例:学生成绩80分满分100时                                                                | , 埴写80/100                                                                                                    |                                                                                                    | 示例:学生绩点3.5分演                                                                                                    | 訪分績点5.0时,                                                                                                    | <b>靖</b> 写3.5/                                                                                                    |
|           | 中文姓名<br>"婚姻状况<br>"出生日期<br>"出生地点<br>"最高学历<br>日最高学历在校时间<br>"最高学历对应的成<br>续<br>毕业院校 | 中文姓名     測试AB卷       *婚姻状況     初婚       *出生日期     2022-06-08       *出生地点     China       *出生地点     China       *最高学历     高中       最高学历石校时间     开始       *最高学历对应的成     90       茶朝:学生成績80分溝分100时       毕业院校     毕业院校 | 中文姓名       測試AB卷         *婚姻状況       初進         *出生日期       2022-06-08         *出生日期       2022-06-08         年齢:1         *出生由点         China         ・最高学历         高中         季高学历石校时间         开始         結束         *最高学历对应的成         90         示例:学生成绩80分满分100时, 填写80/100         毕业院校 | 中文姓名       测试AB卷       *性别         *婚姻状況       初逝       *回讀         *出生日期       2022-06-08       年龄:1       *出生国家         *出生田期       2022-06-08       年龄:1       *出生国家         *出生田県       China       *母语         *出生地点       China       *母语         *最高学历石校时间       开始       指束       *职业         *最高学历对应的成       90       最高学历对应的填点       ·职业         *最高学历对应的填点       ·T作或学习单位       ·工作或学习单位                                                                                                    | 中文姓名     測試AB卷     *性别     男性       *婚姻状况     初婚     *目籍     奥地利       *出生日期     2022-06-08     年龄:1     *出生国家     艱济       *出生日期     2022-06-08     年龄:1     *出生国家     艱济       *出生日期     2022-06-08     年龄:1     *出生国家     艱济       *出生日期     2022-06-08     年龄:1     *出生国家     艱济       *出生地点     China     *日     「日     「日       *出生地点     China     *日     「日     「日       *品言学历     高中     *「宗教信仰     基督教       電高学历对应的成点     「日     日     日       *最高学历对应的成点     「日     日     日       *「最高学历对应的成点     「小別:学生成編80分満分100日」     「日     「日       *「生业院校     *工作或学习单位     CUPK | 中文姓名       測試AB卷       *性别       男性         *婚姻状況       初逝       *国籍       奧地利         *出生日期       2022.06.08       年龄:1       *出生国家       裏济         *出生日期       2022.06.08       年龄:1       *出生国家       裏济         *出生田期       2022.06.08       年龄:1       *出生国家       裏ぶ         *出生出点       China       *母语       阿法尔语         *出生地点       China       *母语       阿法尔语         *最高学历石校时间       开始       指束       *职业       退休       *         *最高学历对应的缺点       一       日       日 <t< td=""></t<> |

填写完毕后,勾选"申请人保证",点击"下一步"继续申请。

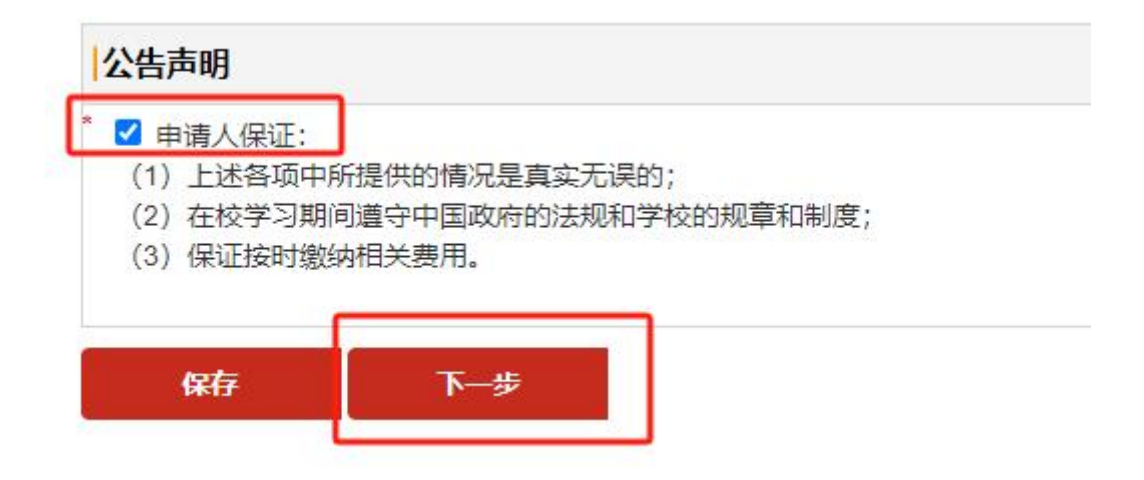

中国石油大学(北京)

#### 5.上传申请材料

只需要上传"1.个人照片"、"2.证件照"、"3.护照(或身份证)"。 其余必填项可以上传一张空白的图片。

点击"下一步"继续申请。

上传附件

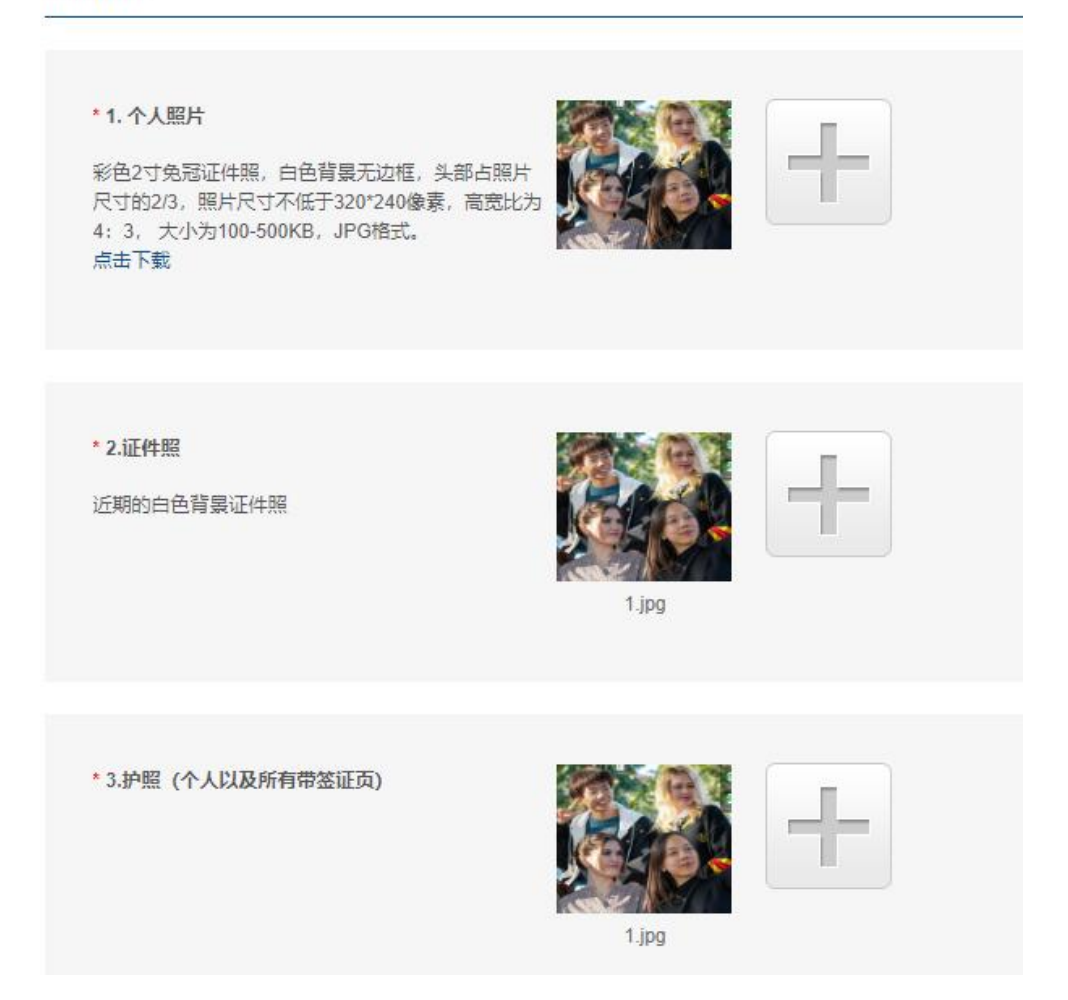

#### 6.申请费

参加入学考试的学生免除申请费,点击"下一步",继续申请。

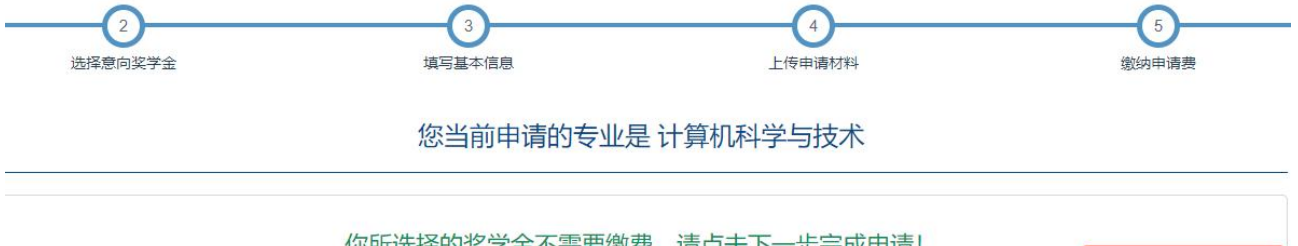

你所选择的奖学金不需要缴费,请点击下一步完成申请!

中国石油大学(北京)

#### 7.提交申请

点击"提交"后,点击"确定",提交申请。

| 您当前申请的专业是 计算机科学与技术                            |
|-----------------------------------------------|
|                                               |
| 表单填写完成                                        |
| 资料提交完成                                        |
| 注意:在填写申请表和上传材料完成时,点击保存不能修改完成状态,需要点击下一步进行状态修改。 |
| 批批 北京市昌平区府学路18号                               |
| 邮编: 102249                                    |
| 电话: +86-10-89733796                           |
| 传真: +86-10-89730622                           |
| 邮箱: admission@cup.edu.cn                      |
| 网站: www.cup.edu.cn/overseas                   |
| 申请网址: http://cie-registration.cup.edu.cn      |
|                                               |
| 提交                                            |
|                                               |

cie-registration.cup.edu.cn 显示

您的申请一旦提交就不能修改,请确认您的信息是正确的,然后点击提交 按钮。

| 确定 | 取消 |
|----|----|

优选人才计划-入学考试申请完成。

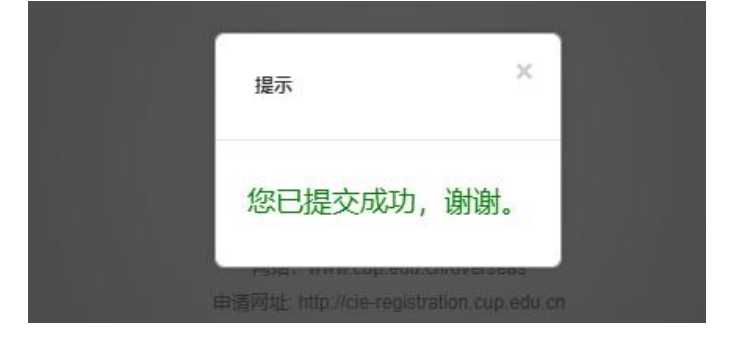